### **OPUS1 MUSIC ONLINE SEARCH MANUAL**

OPUS1 is a simple interface that allows the user to search and save library music from the OPUS1 online sound server. You can search a variety of styles, instruments, moods, tempos, genres and cue lengths. You can then save the music files to your local hard drive and import them into Pro Tools.

The USC School of Cinematic Arts has a licensing agreement with OPUS1 to allow students to use these music tracks in their student films. They are not to be used in non-SCA projects. Please be aware that you must turn in a cue sheet for each piece of music that you use to Richard Hyland, the sound department manager. Cue sheets should be emailed to rhyland@cinema.usc.edu.

There are a couple of things you need to do **BEFORE** you go to the OPUS1 Music Search Site.

**FIRST**: Create a new folder on your local hard drive where you want to save your music files.

**SECOND**: Make sure that you are monitoring the computer's audio out or you will not be able to hear the music.

Launch the OPUS1 web site.

http://opus1.o1engine.com

You may browse the library without logging in.

If you wish to download files you must login.

In the top right hand corner click LOGIN.

Enter **opus2** for the **Email** 

**PW: music** 

### **OPUS1 MUSIC ONLINE SEARCH MANUAL**

Under the search tab you can now search for the music you want to use. Click on the speaker icon to listen to the file. Click on the shopping cart icon to add the file to your cart.

| SEARCH MY                                                                                                    | BINS) COMP/PUB INFO                                                                                                    | CUE SHEETS (BETA)                                                                                                    | MY ACCOUNT                                                                                        | (LOGOUT) 🔤 Cart ?                                                                                                |
|----------------------------------------------------------------------------------------------------|----------------------------------------------------------------------------------------------------|----------------------------------------------------------------------------------------------------|---------------------------------------------------------------------------------------------------|----------------------------------------------------------------------------------------------------|
| Ge                                                                                                    | nre                                                                                                    | Style Instrument                                                                                                    | Tempo                                                                                             | Coming Soon!                                                                                                    |
| Americana<br>Archival Recordir<br>Bluegrass<br>Broadway<br>Children<br>Choral<br>Classical<br>Club Techno Hou<br>Corporate<br>Corporate<br>Dance<br>Disco<br>Drama | Igs Adventur<br>Aggressiv<br>Ambient<br>Big<br>Confident<br>Dark<br>Emergetic<br>Exciting<br>Fantasy<br>Fun<br>Happy<br>Heartwar<br>Humorou<br>Lioht       | ACCORDION<br>AGO GO BELLS<br>AUD<br>BAGPIPES<br>BALAPHONE<br>BANJO<br>BASS<br>BASSOON<br>BELLS<br>BELLS<br>BELLS<br>BELLS<br>BELLS<br>BELLS<br>BELLS<br>BELLS<br>BELLS<br>BELLS<br>BELLS<br>BELLS<br>BELLS<br>BELLS<br>BELLS<br>BELLS<br>BELLS<br>BELLS<br>BELLS<br>BELLS<br>BELLS<br>BELLS<br>BELLS<br>BELLS<br>BELLS<br>BELLS<br>BELLS<br>BASSON<br>BUGLE | VERY FAST<br>FAST<br>MID<br>SLOW<br>VERY SLOW<br>VARIED<br>FREE<br>Length<br>0:60<br>0:30<br>0:10 |                                                                                                    |
| In the text bo<br>In the text bo<br>In the results                                                                                                    | x use = to search for a spe<br>x use "quotes" to search for<br>bin click the triangle to disp<br>Found 565 titles f                                        | cific catalog/disc/track: (as in =a<br>r tracks and disc titles.<br>olay cutdowns/alts<br><u>&lt; 1</u> <u>2</u> <b>3</b> <u>4</u> <u>5</u> <u>&gt;</u> <u>&gt;&gt;</u> ( <u>las</u><br>or <b>Genre='Blues'</b> - showing title:                                                                                                    | hcd or =ahcd1001 or =a<br><u>st)</u><br>s 101 to 150 (82 tracks)                                  | CLEAR ALL<br>hcd1001_01)                                                                                         |
| <u>Cue Code</u>                                                                                                    | <u>Cue Title</u>                                                                                                    | Cue Description                                                                                                    |                                                                                                   |                                                                                                    |
| 000000000000000000000000000000000000000                                                                                                    | M                                                                                                    |                                                                                                    |                                                                                                   | Length <0>                                                                                                    |
| 000505.005_14                                                                                                    | Moonshine Ver. 1                                                                                                    | Up Tempo Feelin Good Ro                                                                                                    | llin Along Uplifting                                                                              | Length <0><br>1:11◀ ◀》  🇱                                                                                        |
| OPUS05.005_14<br>OPUS05.005_10                                                                                                    | Porch Boogie Ver. 2                                                                                                    | Up Tempo Feelin Good Ro<br>Mid Tempo Straight Ahead                                                                                                    | llin Along Uplifting<br>I Boogie                                                                  | Length         <0>           1:11 ◀         ♥         ♥         ♥           2:42 ◀         ♥         ♥         ♥ |
| OPUS05.005_14<br>OPUS05.005_10<br>OPUS05.005_09                                                                                                    | Porch Boogie Ver. 2<br>Porch Boogie Ver. 1                                                                                                    | Up Tempo Feelin Good Ro<br>Mid Tempo Straight Ahead<br>Mid Tempo Straight Ahead                                                                                                    | llin Along Uplifting<br>I Boogie<br>I Boogie                                                      | Length         <>>           1:11 <                                                                              |
| OPUS05.005_14<br>OPUS05.005_10<br>OPUS05.005_09<br>OPUS05.005_08                                                                                                   | Porch Boogie Ver. 2<br>Porch Boogie Ver. 1<br>Bayou Baby Ver. 3                                                                                            | Up Tempo Feelin Good Ro<br>Mid Tempo Straight Ahead<br>Mid Tempo Straight Ahead<br>Down And Dirty Shifty Gui                                                                                                    | llin Along Uplifting<br>I Boogie<br>I Boogie<br>tar                                               | Length     <0>       1:11 <                                                                                      |
| OPUS05.005_10<br>OPUS05.005_09<br>OPUS05.005_08<br>OPUS05.005_07                                                                                                   | Moonshine Ver. 1<br>Porch Boogie Ver. 2<br>Porch Boogie Ver. 1<br>Bayou Baby Ver. 3<br>Bayou Baby Ver. 2                                                   | Up Tempo Feelin Good Ro<br>Mid Tempo Straight Ahead<br>Mid Tempo Straight Ahead<br>Down And Dirty Shifty Gui<br>Down And Dirty Shifty Gui                                                                                                    | llin Along Uplifting<br>I Boogie<br>I Boogie<br>tar<br>tar                                        | Length     <0>       1:11 <                                                                                      |
| OPUS05.005_14<br>OPUS05.005_09<br>OPUS05.005_09<br>OPUS05.005_07<br>OPUS05.005_07                                                                                  | Moonshine Ver. 1<br>Porch Boogie Ver. 2<br>Porch Boogie Ver. 1<br>Bayou Baby Ver. 3<br>Bayou Baby Ver. 2<br>Bayou Baby Ver. 1                              | Up Tempo Feelin Good Ro<br>Mid Tempo Straight Ahead<br>Mid Tempo Straight Ahead<br>Down And Dirty Shifty Gui<br>Down And Dirty Shifty Gui<br>Down And Dirty Shifty Gui                                                                                                    | llin Along Uplifting<br>I Boogie<br>I Boogie<br>tar<br>tar<br>tar                                 | Length     <0>       1:11 <                                                                                      |
| OPUS05.005_14<br>OPUS05.005_09<br>OPUS05.005_09<br>OPUS05.005_08<br>OPUS05.005_06<br>OPUS05.005_05                                                                 | Moonshine Ver. 1<br>Porch Boogie Ver. 2<br>Porch Boogie Ver. 1<br>Bayou Baby Ver. 3<br>Bayou Baby Ver. 2<br>Bayou Baby Ver. 1<br>The Butler Shuffle Ver. 2 | Up Tempo Feelin Good Ro<br>Mid Tempo Straight Ahead<br>Mid Tempo Straight Ahead<br>Down And Dirty Shifty Gui<br>Down And Dirty Shifty Gui<br>Down And Dirty Shifty Gui<br>Bluesy Honky Tonk Fun Me                                                                                                    | llin Along Uplifting<br>I Boogie<br>I Boogie<br>tar<br>tar<br>tar<br>elody                        | Length     <0>       1:11 <                                                                                      |

There are two main ways to perform your search. **The first way** is to use a combination of the Genre/Style menus and try to narrow down or classify your music. You may search by using the given catagories as in the above illustration.

### **OPUS1 MUSIC ONLINE SEARCH MANUAL**

**The Second way** is to just type out what you are looking for in the Keyword the search field as illustrated below.

| (SEARCH) MY                                                                                                    | BINS) COMP/PUB         |                                                                                                    | ETS (BETA)                                                                                                    | (MY ACCOUNT)                                                                                       | осоит) ፲ৣ৽                      | Cart ?                    |
|----------------------------------------------------------------------------------------------------|------------------------|----------------------------------------------------------------------------------------------------|----------------------------------------------------------------------------------------------------|----------------------------------------------------------------------------------------------------|---------------------------------|---------------------------|
| Get<br>Americana<br>Archival Record<br>Biuegrass<br>Biues<br>Broadway<br>Children<br>Choral<br>Classical<br>Club Techno Ho<br>Comedy<br>Corporate<br>Country<br>Dance | ings                   | Style Adventurous Aggressive Ambient Big Confident Dark Emotional Energetic Exciting Fantasy Fun Happy Heartwarming | Instrument<br>ACCORDION<br>AGO GO BELLS<br>AUD<br>BAGPIPES<br>BALAPHONE<br>BANJO<br>BASS<br>BASSOON<br>BELLS<br>BELL TREE<br>BERIMBAU<br>BIG BAND<br>BRASS | Tempo<br>VERY FAST<br>FAST<br>MID<br>SLOW<br>VERY SLOW<br>VARIED<br>Length<br>0:60<br>0:30<br>0:10 | Coming                          | Soon!                     |
| disco brass                                                                                                    |                        |                                                                                                    |                                                                                                    |                                                                                                    | CLE                             | ARALL                     |
| In the text of<br>In the results                                                                                                    | bin click the triangle | from the cd:<br>DISCO FUNK SOUL                                                                                     | <pre>/alts </pre> 4 1 2 ≥                                                                                                    | ر<br>۱ شَر                                                                                         | now play<br>TMCD1063<br>COOL PA | <0><br>ing:<br>_01<br>RTY |
| Cue Code                                                                                                    | Found 71 titles for I  | keyword = 'disco', l                                                                                                | keyword = 'brass' - show                                                                                                    | wing titles 1 to 50 (75 tr                                                                         | acks)                           | ~0>                       |
|                                                                                                    | The Shae Shie 1        | Cde                                                                                                    | red Dunchy, Hanny, Faal C                                                                                                    | and Positive                                                                                       | 1.22                            | 189 😽                     |
| ► ZIK144_12                                                                                                    | HAPPY FAMILY           | Optin<br>Bill W<br>Mediu                                                                                            | nistic Soul Ballad Easy Mor<br>/ithers<br>um Soul/disco in a 1970's                                                                                        | rning In The Style Of                                                                              | 1:40 <                          | ₩ <b>₩</b>                |
|                                                                                                    |                        |                                                                                                    |                                                                                                    |                                                                                                    | 3.00 - 30                       | 192 3 4                   |
| TMCD1063_05                                                                                                    | No Cover<br>Cool Party | with s<br>Fast [                                                                                                    | strings, bold electric guitar<br>Disco track with horn section                                                                                             | r melody<br>on accents Spanish                                                                     | 3:15 <                          |                           |

To play a file, just click on the speaker icon to the right side of the file. Click on the shopping cart icon to add the file to your cart if you intend to save and use the file.

## **OPUS1 MUSIC ONLINE SEARCH MANUAL**

| SEARCH        | (MY BINS) COMP/PUB IN | FO CUE SHEETS (BETA)    | MY ACCOUNT | SOUT) 📜 Cart ? |
|---------------|-----------------------|-------------------------|------------|----------------|
|               | Cue Code              | Cue Title               | Length     |                |
| <u>Remove</u> | OPUS05.005_14         | Moonshine Ver. 1        | 1:11       | <b>→</b> ≫ 🍄   |
| <u>Remove</u> | OPUS05.005_07         | Bayou Baby Ver. 2       | 1:16       | <b>-</b> ₩ 🗱   |
| DOWNLOAD      | i SHARE CART          | items in cart to bin \$ |            | CLEAR CART     |
|               |                       |                         |            |                |

You may also create or use an existing bin by clicking the gear wheel to the right of the cart icon and choosing the appropriate bin choice.

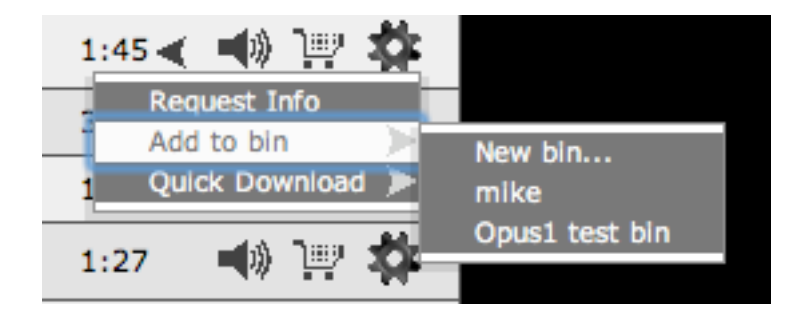

Click DOWNLOAD on the lower left.

### **OPUS1 MUSIC ONLINE SEARCH MANUAL**

You will then see the image below.

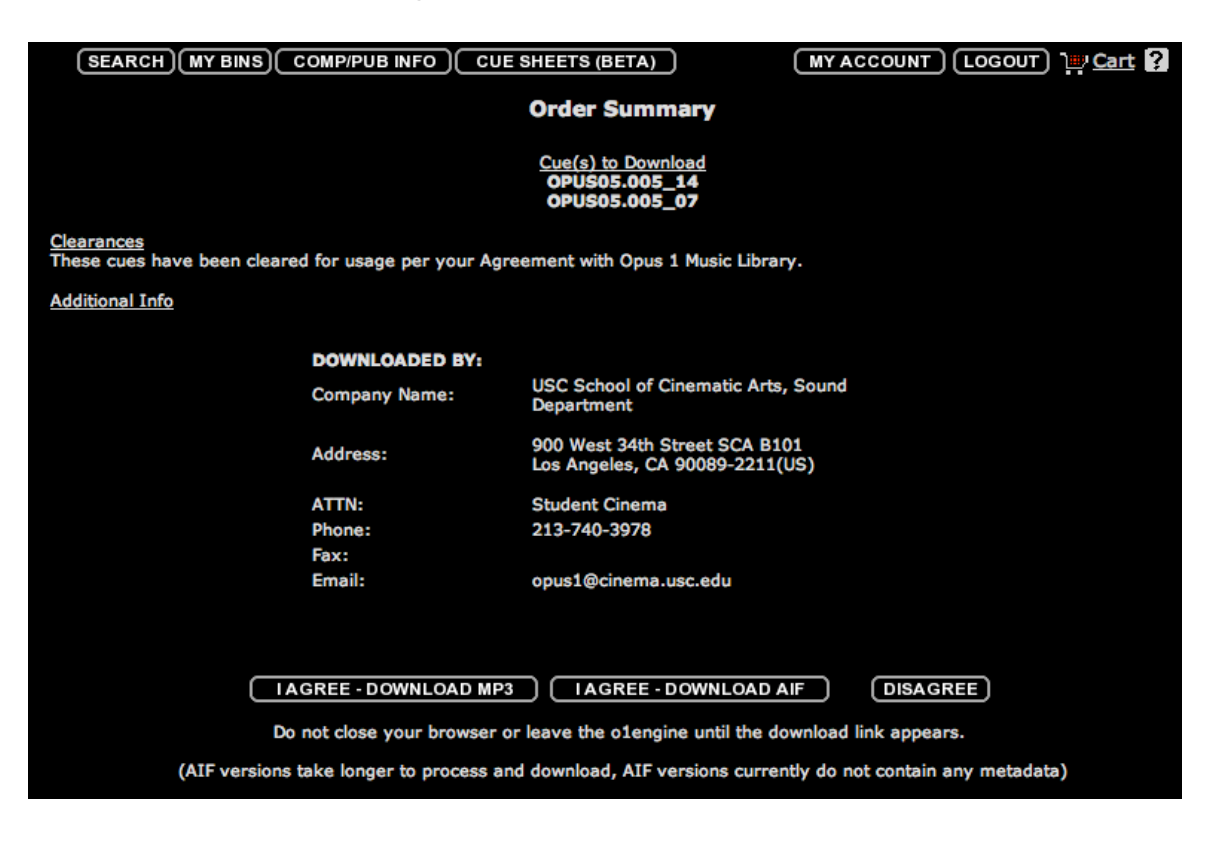

Choose I AGREE - DOWNLOAD AIF. Do not click MP3.

You then get a similar page, and at the bottom click download order.

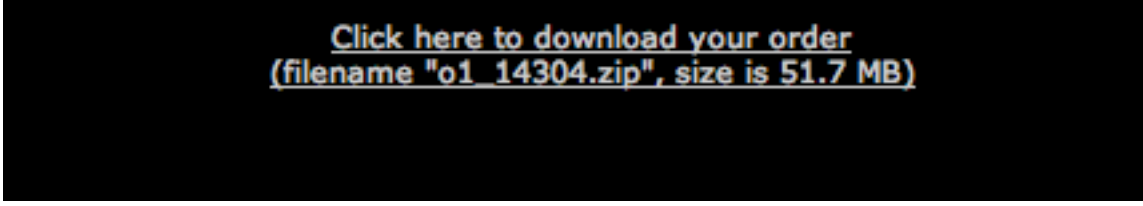

Your music downloads as a zip file. Double click the file to unzip it. Your files should unzip in the downloads folder you made on your desktop as well as an .xls file that can serve as the basis for a cue sheet.

### **OPUS1 MUSIC ONLINE SEARCH MANUAL**

#### **CUE SHEETS:**

The Cue Sheet allows you to keep track of your music cues and enables you to enter time code numbers, keep track of titles composers and publishers and allows you to export Excel spreadsheets.

Please be aware that you must email a cue sheet for each piece of music that you use to rhyland@cinema.usc.edu. This means that you must email a final cue list of all music cues used in your project.

To create your cue sheets, click on CUE SHEETS (BETA) on the top of the opus page. Then click START A BLANK CUE SHEET.

| (SEARCH) (MY BINS) COMP/PUB INFO) CUE SHEETS (BETA) (MY ACCOUNT) (LOGOUT) 💥 Cart 💡                                                                                                    |
|----------------------------------------------------------------------------------------------------|
| Cue Sheets Beta                                                                                                    |
| START A BLANK CUE SHEET         Start a Cue Sheet from an EDL file<br>or saved Cue Sheet XML session file:    (Choose File) no file selected (UPLOAD)                                                                                                    |
| Welcome to the o1engine Cue Sheets Beta site, while this is a work in progress we thought you might like to try out the current version and let us know your thoughts. Currently you can:                                                                                                    |
| <ul> <li>Upload a CMX3600 EDL (should be confined to just music tracks), the o1engine will search for matching Tracks in our databas and populate the Cue Sheets table.</li> <li>Edit the FileName filed from your EDL</li> <li>Edit In and Out TimeCode to fix "gaps" where Cues should be continuous.</li> <li>Merge continuous Cues.</li> <li>See Cues that may conflict with your Opus1 licensing agreement (highlighted with red text)</li> <li>Output an Excel file with all the Cue Sheet data.</li> </ul> |
| In future updates to the o1engine Cue Sheets you will be able to:                                                                                                    |
| <ul> <li>Start a Cue Sheet table from scratch.</li> <li>Add Production, Show and Episode info</li> <li>Insert new Cues via manual entry or search for olengine tracks via CueCode or Track Titles (including partial titles)</li> <li>Edit "non olengine" Cue data to enter your own Titles, Composers, and Publishers.</li> <li>Set "Usage" for each Cue</li> <li>Save your Cue Sheet table as an XML file so you can open it again in the olengine without having to re-import an EDL.</li> </ul>               |
| If you have any questions or feedback drop us an email: <u>o1engine@o1engine.com</u>                                                                                                    |

On the cue sheet screen, enter your film's name in Production Title. Under Episode Title / Number, enter your production number. Under Client Name,

### **OPUS1 MUSIC ONLINE SEARCH MANUAL**

enter your name. Under Production Co, type USC SCA. Under Program Type, select Feature Film.

| SEARCH                                         |                                        | OMP/PUB INFO                                                                                     | CUE SH                                                          | EETS (BETA)                    | MYACCO                               |              | ) 🔤 Cart ? |
|------------------------------------------------|----------------------------------------|--------------------------------------------------------------------------------------------------|-----------------------------------------------------------------|--------------------------------|--------------------------------------|--------------|------------|
|                                                |                                        |                                                                                                  |                                                                 | Cue Sheets Beta                |                                      |              |            |
|                                                | Start a<br>or save<br>GE<br>SAV<br>Cue | ART A BLANK C<br>Cue Sheet from<br>ed Cue Sheet XI<br>NERATE REPOR<br>TE AS XML w/ N/<br>search: | UE SHEET<br>n an EDL file<br>ML session fi<br>RT w/ NAME<br>AME | le: (Choose File) no           | file selected                        |              |            |
| Project Title:  <br>Episode Title<br>/ Number: | Down on the River<br>102-547-4005      |                                                                                                  | Client<br>Name<br>Production<br>Co                              | Johnny Film-Student<br>USC SCA | Program<br>Type<br>Air Date          | Feature Film | ¢]         |
| File name<br># o1engine<br>Usage               | e<br>1 Match                           | Track Title<br>Composer<br>Publisher                                                             | NEWTRA                                                          | ACK)                           | TC in<br>TC out<br>Duration (hr:min: | sec)         |            |
| f -<br>1 o -<br>u - BI                         |                                        | t -<br>c -<br>p -                                                                                |                                                                 |                                | i -<br>o -<br>d - 00:00:00           |              | *          |

To fill out information about the music files click the gear icon on the right side and click edit.

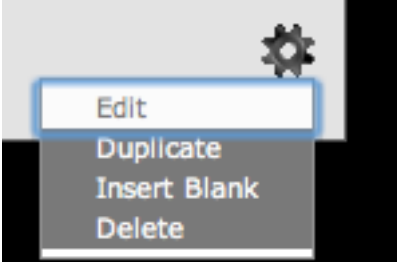

Switch to the Finder. Copy the file name of the music file minus the .aif extension. In this example, it is Bayou\_Baby\_Ver\_2 - opus05.005\_07.

## **OPUS1 MUSIC ONLINE SEARCH MANUAL**

| 00                                  | 🙀 Opus 1 Music downloads              | $\Box$          |  |  |  |  |  |
|-------------------------------------|---------------------------------------|-----------------|--|--|--|--|--|
|                                     |                                       | ٩               |  |  |  |  |  |
|                                     | Name 🔺                                | Date Modified   |  |  |  |  |  |
|                                     | ▼ □ 01_13854                          | Today, 12:01 PM |  |  |  |  |  |
| ▼ SHARED                            | 🖻 Bayou_Baby_Ver2 - opus05.005_07.aif | Today, 12:00 PM |  |  |  |  |  |
| 🚔 post                              | Moonshine_Ver_1 - opus05.005_14.aif   | Today, 12:00 PM |  |  |  |  |  |
| Ø All                               | o1_13854.xls                          | Today, 12:00 PM |  |  |  |  |  |
|                                     | 🗈 o1_13854.zip                        | Today, 12:00 PM |  |  |  |  |  |
| ▼ PLACES                            |                                       |                 |  |  |  |  |  |
| Tones and Pops                      |                                       |                 |  |  |  |  |  |
| 🔰 🙀 Opus 1 Music dowr               | loads                                 |                 |  |  |  |  |  |
| 🌅 Desktop                           |                                       |                 |  |  |  |  |  |
| 🏠 stu                               |                                       |                 |  |  |  |  |  |
| Applications                        |                                       |                 |  |  |  |  |  |
| Documents                           |                                       |                 |  |  |  |  |  |
| Microsoft PowerPoin                 | t                                     |                 |  |  |  |  |  |
| •                                   |                                       |                 |  |  |  |  |  |
| ▼ SEARCH FOR                        |                                       |                 |  |  |  |  |  |
| 🕒 Today                             |                                       |                 |  |  |  |  |  |
| All Documents                       |                                       |                 |  |  |  |  |  |
| Yesterday                           |                                       |                 |  |  |  |  |  |
|                                     | 1 of E colocted, 27.02 CP susibility  |                 |  |  |  |  |  |
| 1 or 5 selected, 57.05 GB available |                                       |                 |  |  |  |  |  |

On the Opus1 page paste the file name under File name, which is represented by a lowercase f next to the text box. Also select the usage next to the lowercase u. In this case it is Background Instrumental. And finally enter the time code in and out point for your music next to the lowercase i and o. In this case we used 01:00:00:00 and 01:01:30:00.

| SEARCH) (MY BINS) COMP/PUB                                             | UNFO CUE SHEETS (BETA)                                                                     | (MYACCOUNT) LOGOUT) ] Cart ?                   |  |  |  |  |  |
|------------------------------------------------------------------------|--------------------------------------------------------------------------------------------|------------------------------------------------|--|--|--|--|--|
|                                                                        | Cue Sheets Beta                                                                            |                                                |  |  |  |  |  |
| START A BL<br>Start a Cue She<br>or saved Cue S                        | ANK CUE SHEET<br>eet from an EDL file<br>heet XML session file: Choose File no file select | UPLOAD                                         |  |  |  |  |  |
| GENERATE                                                               | GENERATE REPORT W/ NAME                                                                    |                                                |  |  |  |  |  |
| Cue search:                                                            |                                                                                            |                                                |  |  |  |  |  |
| Project Title: Down on the River                                       | Client<br>Name Johnny Film-Student                                                         | Program Feature Film \$                        |  |  |  |  |  |
| Episode Title<br>/ Number: 102-547-4005                                | Production USC SCA                                                                         | Air Date                                       |  |  |  |  |  |
| <b>P</b> 1                                                             |                                                                                            | <b>TO</b> !                                    |  |  |  |  |  |
| # o1engine Match<br>Usage                                              | Composer<br>Publisher                                                                      | TC out<br>Duration (hr:min:sec)                |  |  |  |  |  |
| f - Bayou_Baby_Ver_2 - QP<br>1 o -<br>u - BI - Background Instrumental | t<br>c<br>p                                                                                | i - 01:00:00:00 SAVE<br>o - 01:01:30:00 CANCEL |  |  |  |  |  |

### **OPUS1 MUSIC ONLINE SEARCH MANUAL**

Click SAVE. And then click NEW TRACK and repeat the process for all your music files.

**Note:** Another way to create a cue sheet is to open the .xls file that Opus1 generates and copy paste the cue code into the file name. Then click save. Opus1 automatically updates the writer/publisher file information.

| $\diamond$ | Α                                | В                      | C              |                   | D                                     |
|------------|----------------------------------|------------------------|----------------|-------------------|---------------------------------------|
| 1          | <b>Opus 1 Music Library Down</b> | load Summary           |                |                   |                                       |
| 2          |                                  |                        |                |                   |                                       |
| 3          | Download #                       | o1_14305               |                |                   |                                       |
| - 4        |                                  |                        |                |                   |                                       |
| 5          | Client:                          | USC School of Cinem    | atic Arts, Sou | nd Department     |                                       |
| 6          |                                  | ATTN: Student Cinem    | а              |                   |                                       |
| 7          |                                  | 900 West 34th Street S | CA B101, Lo    | s Angeles, CA 900 | 089-2211                              |
| 8          |                                  |                        |                |                   |                                       |
| 9          | Downloaded:                      | Sep 7, 2010            |                |                   |                                       |
| 10         |                                  |                        |                |                   |                                       |
| 11         | Audio Mode:                      | AIF 44.1k Stereo Inter | leaved (.aif)  |                   |                                       |
| 12         |                                  |                        |                |                   |                                       |
| 13         | Usage:                           | Music usage subject to | licensing fro  | m Opus 1 Music 1  | Library                               |
| 14         |                                  |                        |                |                   |                                       |
| 15         | Cue Code                         | Track Title            | Length         | Composer(s)       |                                       |
| 16         | OPUS05.005_07                    | Bayou Baby Ver. 2      | 1:16           | Scott Liggett (BN | <ol> <li>Nicky Blair (BMI)</li> </ol> |
| 17         | OPUS05.005_14                    | Moonshine Ver. 1       | 1:11           | Scott Liggett (BM | <ol> <li>Nicky Blair (BMI)</li> </ol> |
| 18         |                                  |                        |                |                   |                                       |
|            |                                  |                        |                |                   |                                       |

## **OPUS1 MUSIC ONLINE SEARCH MANUAL**

| (            | SEARCH MY BINS C                                                      | OMP/PUB INFO CUE SHEETS (BE                                                                                      | TA) MY ACCOL                                              |              |
|--------------|-----------------------------------------------------------------------|----------------------------------------------------------------------------------------------------|-----------------------------------------------------------|--------------|
|              |                                                                       | Cue She                                                                                                    | ets Beta                                                  |              |
|              | Start a<br>or sav<br>GE<br>SA                                         | ART A BLANK CUE SHEET<br>a Cue Sheet from an EDL file<br>ed Cue Sheet XML session file:<br>NERATE REPORT w/ NAME | ose File ) no file selected                               |              |
|              |                                                                       |                                                                                                    |                                                           |              |
| Proj         | ect Title: Down on the River                                          | Client<br>Name Johnny F                                                                                          | Im-Student Program                                        | Feature Film |
| Epis<br>/ Nu | imber: 102-547-4005                                                   | Co Production USC SCA                                                                                            | Air Date                                                  |              |
|              |                                                                       | NEW TRACK UND                                                                                                    | O MERGE                                                   |              |
| #            | File name<br>o1engine Match<br>Usage                                  | Track Title<br>Composer<br>Publisher                                                                             | TC in<br>TC out<br>Duration (hr:min:s                     | ec)          |
| 1            | f - Bayou_Baby_Ver2<br>- opus05.005_07<br>o - OPUS05.005_07<br>u - BI | t - Bayou Baby Ver. 2<br>c - Scott Liggett (BMI) Nicky Blair (B<br>p - Willowview Publishing ( BMI 1009          | i - 01:00:00:00<br>MI) o - 01:01:30:00<br>6) d - 00:01:30 | <b>₩</b>     |
| 2            | f - Moonshine_Ver1 -<br>opus05.005_14<br>o - OPUS05.005_14<br>u - BI  | t - Moonshine Ver. 1<br>c - Scott Liggett (BMI) Nicky Blair (B<br>p - Willowview Publishing ( BMI 1009           | i - 01:05:45:00<br>MI) o - 01:06:45:00<br>6) d - 00:01:00 | <b>₩</b>     |

Now enter a name for your cue sheet under Generate Report w/name. In this case we used Down on the River Cue Sheet. Click Generate Report w/ Name. The file should now appear in your browser's download window. Email this file to rhyland@cinema.usc.edu

#### Finally

After you have saved your song files, you will be able to import them into your editing program.